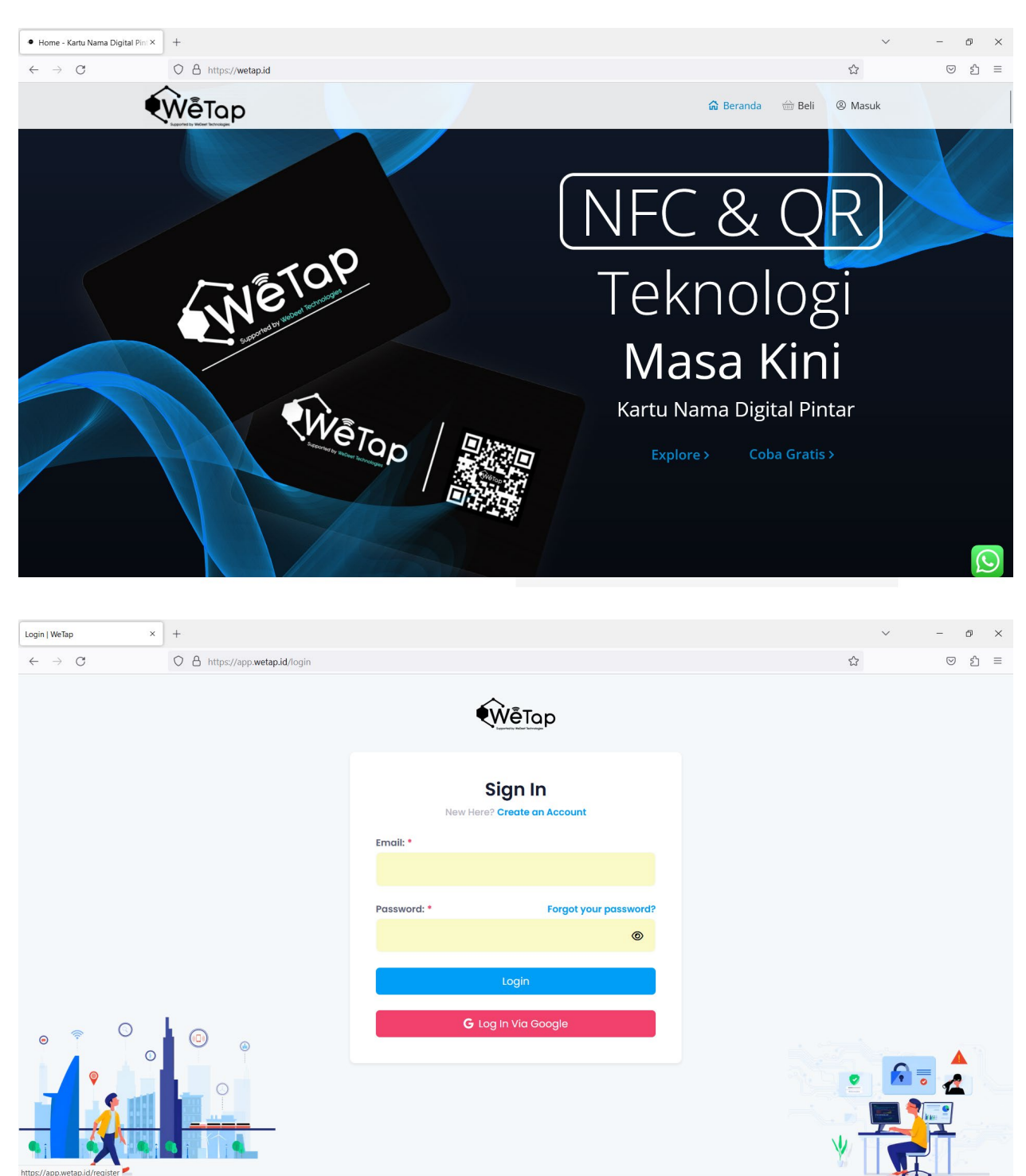

1. Kunjungi ke situs <u>https://wetap.id/</u>  $\rightarrow$  Pilih menu Masuk

2. Pilih "Create an Account" Jika anda belum memiliki akun. Silakan login jika ada sudah memiliki akun

3. Isi Informasi sesuai dengan kebutuhan, Lalu klik "Register" jika sudah selesai.

Note : Password harus memiliki Angka, Huruf Besar, dan Huruf Kecil.

| Register   WeTap ×                          | +                                       |                           |                                     |   | $\sim$ | - Ø × |
|---------------------------------------------|-----------------------------------------|---------------------------|-------------------------------------|---|--------|-------|
| $\leftarrow \   \rightarrow \   \mathbb{G}$ | O A https://app.wetap.id/registe        | er                        |                                     |   |        | ତ ଧ ≡ |
|                                             |                                         | Ŵ                         | <u>VēTap</u>                        |   |        |       |
|                                             |                                         | Create of Already have an | an Account<br>account? Sign in here |   |        |       |
|                                             |                                         | First Name: *             | Last Name: *                        |   |        |       |
|                                             |                                         | Enter First Name          | Enter Last Name                     |   |        |       |
|                                             |                                         | Email: *                  |                                     |   |        |       |
|                                             |                                         |                           |                                     |   |        |       |
|                                             |                                         | Password: *               |                                     |   |        |       |
|                                             |                                         |                           |                                     | Ø |        |       |
| ⊚ 🛜 🛇                                       | (I) (I) (I) (I) (I) (I) (I) (I) (I) (I) | Confirm Password: *       |                                     |   |        |       |
|                                             |                                         | Confirm Password          |                                     | 0 |        |       |
|                                             |                                         | F                         | egister                             |   |        |       |

4. Silakan Login dengan Akun yang telah dibuat sebelumnya

| Login   WeTap × +                                           |                                            |                       | ~        | - |
|-------------------------------------------------------------|--------------------------------------------|-----------------------|----------|---|
| $\leftarrow$ $\rightarrow$ C O A https://app.wetap.id/login |                                            |                       | ☆        | 0 |
|                                                             | €WēTo                                      | p                     |          |   |
|                                                             | Sign In<br>New Here? Create an<br>Email: • | Account               |          |   |
|                                                             | abdijepri@rocketmail.com                   |                       |          |   |
|                                                             | Password: *                                | Forgot your password? |          |   |
|                                                             | •••••                                      | Ø                     |          |   |
|                                                             | Login                                      |                       |          |   |
|                                                             | <b>G</b> Log In Via Go                     | ogle                  |          |   |
|                                                             |                                            |                       | <u>e</u> | 0 |
|                                                             |                                            |                       |          |   |
|                                                             |                                            |                       | *   🐨    |   |

 Di menu Dashboard silakan Pilih menu VCards → Kemudian "Create Vcard", untuk membuat vcard

| List Vcard   WeTap         | × +              |                 |      |             |       |        |      |         | $\sim$         | - @ × |
|----------------------------|------------------|-----------------|------|-------------|-------|--------|------|---------|----------------|-------|
| $\leftarrow \rightarrow C$ | O A https://app. | wetap.id/vcards |      |             |       |        |      |         | ☆              | ତ ମ ≡ |
| € <u>₩ē⊺a</u> p<br>Wetap   | List Vcard   Y   | WeTap           |      |             |       |        |      |         |                | AA    |
| Dashboard                  |                  | Q Search        |      |             |       |        |      |         | + Create Vcard |       |
|                            |                  | Vcard           | User | Preview Url | Stats | Active | View | Qr Code | Action         |       |
|                            |                  |                 |      |             |       |        |      |         |                |       |
|                            |                  |                 |      |             |       |        |      |         |                |       |
|                            |                  |                 |      |             |       |        |      |         |                |       |
|                            |                  |                 |      |             |       |        |      |         |                |       |
|                            |                  |                 |      |             |       |        |      |         |                |       |
|                            |                  |                 |      |             |       |        |      |         |                |       |
|                            |                  |                 |      |             |       |        |      |         |                |       |
|                            |                  |                 |      |             |       |        |      |         |                |       |
|                            |                  |                 |      |             |       |        |      |         |                |       |
|                            |                  |                 |      |             |       |        |      |         |                |       |
|                            |                  |                 |      |             |       |        |      |         |                |       |

6. Isi Informasi Sesuai kebutuhan, → Lalu Save

| Create Vcard   WeTap ×     | +                    |                    |                                               | ~                  | - ø × |
|----------------------------|----------------------|--------------------|-----------------------------------------------|--------------------|-------|
| $\leftarrow \rightarrow C$ | O A https://app.weta | p.id/vcards/create |                                               | ☆                  | ତ ଧ = |
| Wētap                      | Create Vcard   W     | /етар              |                                               |                    | АА    |
| Dashboard<br>VCards        |                      | Information & Cor  | itent                                         | Proview            | •     |
|                            |                      | Basic Information  | -                                             |                    |       |
|                            |                      | Profile Picture *  | Minimum width :<br>400px, 32 Ratio            |                    |       |
|                            |                      | Name *             | Abang Abdi                                    |                    |       |
|                            |                      | Phone Number *     | +62 × Number Phoi +62 × Work Numbe            | Abang Abdi         |       |
|                            |                      | Company            | Your Company Name Your Job Title              | Contact            |       |
|                            |                      | More Details       | Your Employee ID Your Department              | Name<br>Abang Abdi |       |
|                            |                      | Address            | Your Address                                  |                    |       |
|                            |                      |                    | li.                                           |                    |       |
|                            |                      | Summary            | A brief description about you and your skills |                    |       |

Note: Untuk user Free, Fitur Upload Image, Social Media, Background Image, dan Colors, tidak aktif. Untuk mengaktifkannya silakan membelik akun Premium.

## 7. Vcard Online Selesai dibuat.

| List Vcard   WeTap ×       | +                |                 |                 |                                         |                   |        |        |     | ~      | -            | Ð | × |
|----------------------------|------------------|-----------------|-----------------|-----------------------------------------|-------------------|--------|--------|-----|--------|--------------|---|---|
| $\leftarrow \rightarrow C$ | O A https://app. | wetap.id/vcards |                 |                                         |                   |        |        | ☆   |        | ${igardown}$ | ර | = |
| €<br>₩ĕTop                 | List Vcard   V   | WeTap           |                 |                                         |                   |        |        |     |        |              | A | A |
| Wetap                      |                  |                 |                 |                                         |                   |        |        |     |        |              |   |   |
| Dashboard                  |                  |                 |                 |                                         |                   |        |        |     |        |              |   |   |
| VCards                     |                  | Q Search        |                 |                                         |                   |        |        |     |        |              |   |   |
|                            |                  |                 |                 |                                         |                   |        |        | Qr  |        |              |   |   |
|                            |                  | Vcard           | User            | Preview Url                             | Stats             | Active | /iew C | ode | Action |              |   |   |
|                            |                  |                 | di Abapa Abdi d | sttes://ees.ustes.id/userd/0671d441061c | Derby 12 Apr 2022 |        |        |     | Ľ      |              |   |   |
|                            |                  | A Arbding Ab    |                 | ntps.//app.wetap.id/vcara/ub/id4419bit  | Rabu, 12 Apr 2023 |        |        |     | Ŵ      |              |   |   |
|                            |                  |                 |                 |                                         |                   |        |        |     |        |              |   |   |
|                            |                  |                 |                 |                                         |                   |        |        |     |        |              |   |   |
|                            |                  |                 |                 |                                         |                   |        |        |     |        |              |   |   |
|                            |                  |                 |                 |                                         |                   |        |        |     |        |              |   |   |
|                            |                  |                 |                 |                                         |                   |        |        |     |        |              |   |   |
|                            |                  |                 |                 |                                         |                   |        |        |     |        |              |   |   |
|                            |                  |                 |                 |                                         |                   |        |        |     |        |              |   |   |
|                            |                  |                 |                 |                                         |                   |        |        |     |        |              |   |   |
|                            |                  |                 |                 |                                         |                   |        |        |     |        |              |   |   |

- 8. Copy Link Vcard/ QR-Code untuk menyebarkan kontak anda kepada teman-teman Contoh : <u>https://app.wetap.id/vcard/0b71d4419b1c8195</u>
- 9. Anda juga dapat menambahkan Kontak berdasarkan Vcard melalui Handphone anda, melalui tombol "Save to Contact"

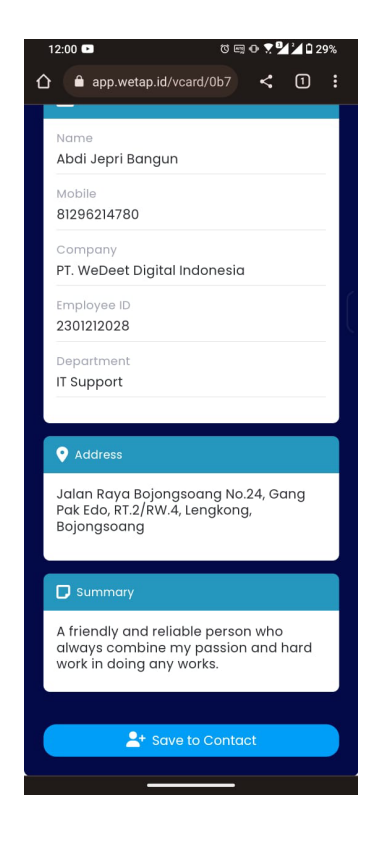

10. Kontak tersimpan dan dapat digunakan

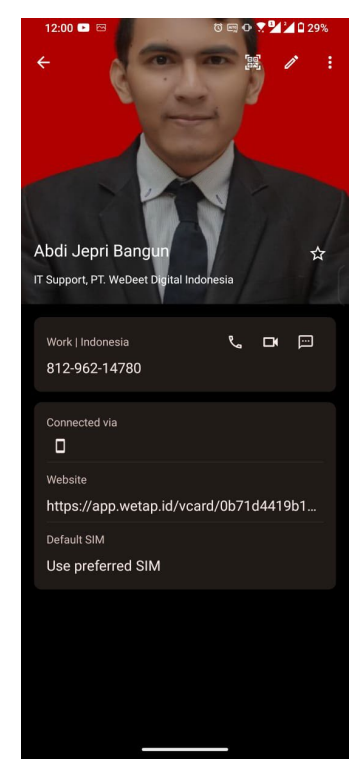

Perbedaan Tampilan Akun Free dan Premium

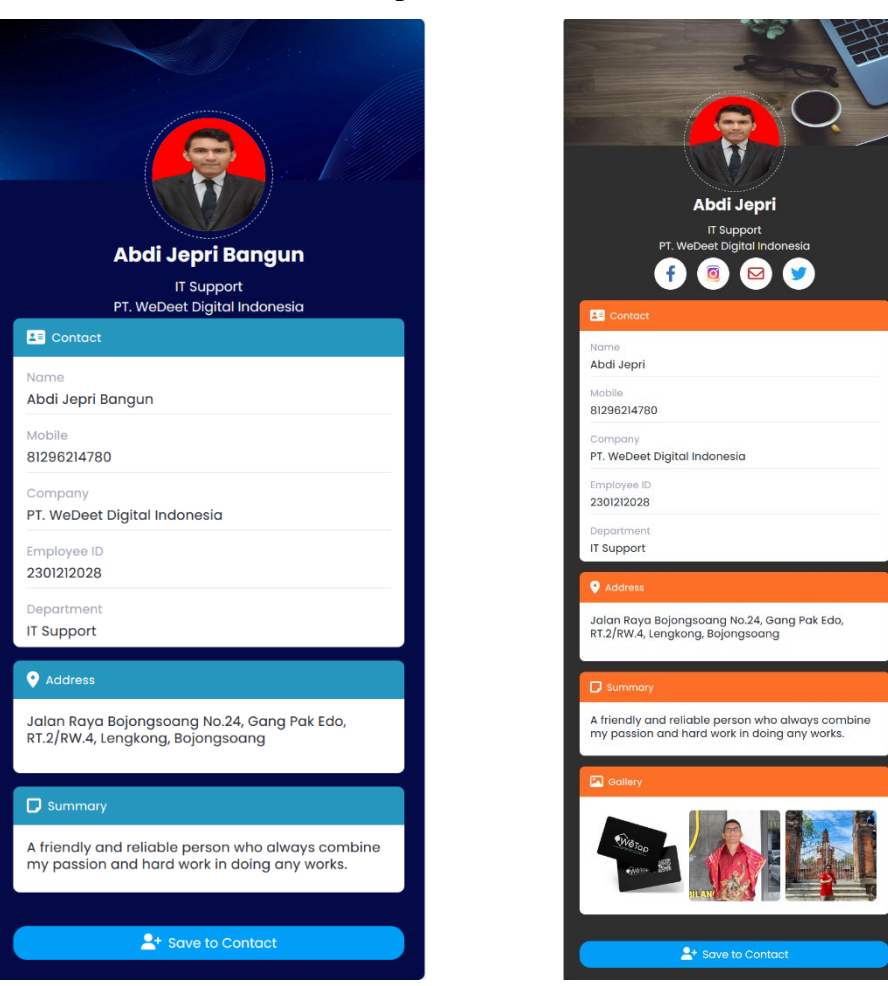

11. Jika Ingin mengubah informasi yang ada di Vcard, cukup tekan tombol berlogo pensil di menu vcard

| List Vcard   WeTap                  | × +        |                |                 |                      |                                         |   |                   |        |      |            | $\sim$ | -          | ð × |
|-------------------------------------|------------|----------------|-----------------|----------------------|-----------------------------------------|---|-------------------|--------|------|------------|--------|------------|-----|
| $\leftarrow \rightarrow \mathbf{G}$ | $\bigcirc$ | https://app.w  | wetap.id/vcards |                      |                                         |   |                   |        |      | \$         |        | ${igodot}$ | එ ≡ |
|                                     | «          | List Vcard   V | VeTap           |                      |                                         |   |                   |        |      |            |        |            | AA  |
| Wetap                               |            |                |                 |                      |                                         |   |                   |        |      |            |        |            |     |
| Dashboard                           |            |                |                 |                      |                                         |   |                   |        |      |            |        |            |     |
| VCards                              |            |                | Q Search        |                      |                                         |   |                   |        |      |            |        |            |     |
|                                     |            |                | Vcard           | User                 | Preview Url                             |   | Stats             | Active | View | Qr<br>Code | Action |            |     |
|                                     |            |                | _               |                      |                                         |   |                   |        |      | -          |        |            |     |
|                                     |            |                | AAAbang Ab      | <b>li</b> Abang Abdi | https://app.wetap.id/vcard/0b71d4419b1c | 0 | Rabu, 12 Apr 2023 |        | 0    |            |        |            |     |
|                                     |            |                |                 |                      |                                         |   |                   |        |      |            |        |            |     |
|                                     |            |                |                 |                      |                                         |   |                   |        |      |            |        |            |     |
|                                     |            |                |                 |                      |                                         |   |                   |        |      |            |        |            |     |
|                                     |            |                |                 |                      |                                         |   |                   |        |      |            |        |            |     |
|                                     |            |                |                 |                      |                                         |   |                   |        |      |            |        |            |     |
|                                     |            |                |                 |                      |                                         |   |                   |        |      |            |        |            |     |
|                                     |            |                |                 |                      |                                         |   |                   |        |      |            |        |            |     |
|                                     |            |                |                 |                      |                                         |   |                   |        |      |            |        |            |     |
|                                     |            |                |                 |                      |                                         |   |                   |        |      |            |        |            |     |
|                                     |            |                |                 |                      |                                         |   |                   |        |      |            |        |            |     |

12. Jika ingin menghapus V-card, cukup tekan tombol berlogo tong sampah di baris action pada vcard